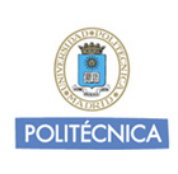

Sistema Operativo: Apple MacOSX 10.7.x

REVISIÓN: 1.0

FECHA: Noviembre 2011 Universidad Politécnica de Madrid

AYUDA

CONFIGURACIÓN PARA LA CONEXIÓN A LA RED INALÁMBRICA DE LA UPM

# CONFIGURACIÓN PARA LA CONEXIÓN A LA RED INALÁMBRICA DE LA UPM

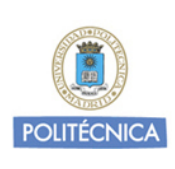

Sistema Operativo: Apple MacOSX 10.7.x

REVISIÓN: 1.0

FECHA: Noviembre 2011 Universidad Politécnica de Madrid

AYUDA

#### CONFIGURACIÓN PARA LA CONEXIÓN A LA RED INALÁMBRICA DE LA UPM

# Mac OS X:

Para configurar la conexión al servicio de red inalámbrica corporativo WIFIUPM desde un dispositivo con sistema operativo Mac OS X 10.7.x, debe descargar el perfil de configuración desde Politécnica Virtual. En caso de no tener una conexión previa a Internet, deberá conectarse a la red **InvitadosUPM** y, desde ahí, acceder a Politécnica Virtual.

Puede encontrar el fichero con el perfil de configuración (WIFIUPM.mobileconfig) en la siguiente url:

https://www.upm.es/politecnica\_virtual?c=0402DLFOA

Este perfil incluye todos los certificados de seguridad necesarios.

A continuación le mostramos el proceso completo de instalación del perfil.

1. Una vez descargado el perfil verá la siguiente ventana:

| 000                                   | Perfiles                                                                                             |
|---------------------------------------|----------------------------------------------------------------------------------------------------|
| Mostrar todo     Mostrar todo         | ٩                                                                                                    |
| ¿Instalar "WIF<br>Este perfil configu | I <b>UPM"?</b><br>urará su Mac para lo siguiente: 2 Certificados y Red Wi-Fi.                        |
| Mostrar perfil                        | Cancelar Continuar                                                                                   |
| Ningún perfil instalado               | Los perfiles de configuración especifican<br>los ajustes de usuario y del sistema de este ordenador. |
| + -                                   | (?)                                                                                                  |

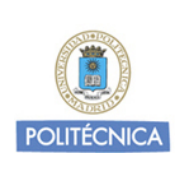

Sistema Operativo: Apple MacOSX 10.7.x

REVISIÓN: 1.0

FECHA: Noviembre 2011 Universidad Politécnica de

Madrid

AYUDA

#### CONFIGURACIÓN PARA LA CONEXIÓN A LA RED INALÁMBRICA DE LA UPM

Puede pulsar en Mostrar Perfil para ver los detalles.

| O O O               | Perfiles                                                                                                    |
|---------------------|----------------------------------------------------------------------------------------------------|
| ¿Instal<br>Este per | ar "WIFIUPM"?<br>fil configurará su Mac para lo siguiente: 2 Certificados y Red Wi-Fi.                                          |
|                     | WIFIUPM<br>Universidad Politécnica de Madrid <mark>Sin verificar</mark>                                                         |
|                     | Descripción Perfil de conexión del servicio de red inalá<br>Firmado iPCU CA 0b1ca46a-256a-4f41-81ad-8b07<br>Recibido 08/11/2011 |
|                     | Ajustes Red Wi-Fi WIFIUPM<br>Certificado UTN-USERFirst-Hardware                                                                 |
| Ocultar perfil      | Cancelar Continuar                                                                                                    |
| + -                 | $(\mathcal{D})$                                                                                                    |

2. Se le pedirá su confirmación para instalar este perfil.

| 000                                                     | Perfiles                                                                                                    |   |
|---------------------------------------------------------|----------------------------------------------------------------------------------------------------|---|
| Mostrar todo     Mostrar todo                           | Q                                                                                                    |   |
| <b>¿Seguro que</b><br>No se puede ver<br>de instalario. | desea instalar el perfil "WIFIUPM"?<br>ificar la autoría de este perfil. Asegúrese de que confía en el remitente antes | 1 |
| Mostrar detalles                                        | Cancelar Continuar                                                                                                    |   |
| Ningún perfil instalado                                 | Los perfiles de configuración especifican<br>los ajustes de usuario y del sistema de este ordenador.                   |   |
| + -                                                     | (                                                                                                    |   |

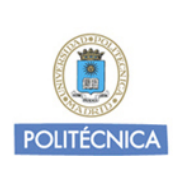

Sistema Operativo: Apple MacOSX 10.7.x

REVISIÓN: 1.0

FECHA: Noviembre 2011 Universidad Politécnica de Madrid

## AYUDA

### CONFIGURACIÓN PARA LA CONEXIÓN A LA RED INALÁMBRICA DE LA UPM

 A continuación deberá introducir los datos de su cuenta institucional (<u>nombre.apellido@upm.es</u>, en el caso de PAS/PDI, o <u>nombre.apellido@alumnos.upm.es</u>, si pertenece al colectivo de Alumnos). Luego, introduzca la contraseña asociada a su cuenta institucional. Pulse en **Instalar**.

| 000                           | Perfiles                  |
|-------------------------------|---------------------------|
| Mostrar todo     Mostrar todo | ٩                         |
| , Introduzca los ajustes pa   | ra "WIFIUPM":             |
| Paso 1 de 1                   |                           |
| d Introduzca los ajustes par  | a la red Wi-Fi "WIFIUPM": |
| Nombre de usuario:            | Dpcional                  |
| Contraseña:                   | Opcional                  |
|                               |                           |
| 1                             |                           |
|                               |                           |
| <i>n</i>                      |                           |
|                               |                           |
| а<br>УГ                       |                           |
| Cancelar                      | Anterior                  |
| + -                           | (?)                       |
|                               |                           |

4. Una vez finalizada la instalación, verá la siguiente ventana de conformación. El perfil ya está instalado.

| Descripción Perfil de conexión del servicio de<br>Firmado iPCU CA 0b1ca46a-256a-4f41-8<br>Instalado 08/11/2011<br>Ajustes Certificado TERENA SSL CA<br>Certificado UTN-USERFirst-Hardware<br>Red Wi-Fi WIFIUPM<br>DETALLES<br>Certificados (2)<br>Descripción TERENA SSL CA<br>Certificado TERENA SSL CA<br>Certificado TERENA SSL CA<br>Certificado TERENA SSL CA | Descripción Perfil de conexión del servicio de         Firmado iPCU CA Ob1ca46a-256a-4f41-8         Instalado 08/11/2011         Ajustes Certificado TERENA SSL CA         Certificado UTN-USERFirst-Hardware         Red Wi-Fi WiFlupM         DETALLES         Certificado TERENA SSL CA         Certificado TERENA SSL CA         Certificado TERENA SSL CA         Certificado TERENA SSL CA         Certificado TERENA SSL CA         Cadura 30/05/2020 | Perfiles de usuario<br>WIFIUPM<br>3 ajustes | <b>WIFIUPM</b><br>Universidad Politécnica de Madrid Sin verificar                                              |  |
|----------------------------------------------------------------------------------------------------|----------------------------------------------------------------------------------------------------|---------------------------------------------|----------------------------------------------------------------------------------------------------|--|
| Ajustes Certificado TERENA SSL CA<br>Certificado UTN-USERFirst-Hardware<br>Red Wi-Fi WIFIUPM<br>DETALLES<br>Certificados (2)<br>Descripción TERENA SSL CA<br>Certificado TERENA SSL CA<br>Certificado TERENA SSL CA                                                                                                    | Ajustes Certificado TERENA SSL CA<br>Certificado UTN-USERFirst-Hardware<br>Red Wi-Fi WIFIUPM<br>DETALLES<br>Certificados (2)<br>Descripción TERENA SSL CA<br>Certificado TERENA SSL CA<br>Cadura 30/05/2020                                                                                                    |                                             | Descripción Perfil de conexión del servicio de<br>Firmado iPCU CA 0b1ca46a-256a-4f41-8<br>Instalado 08/11/2011 |  |
| DETALLES<br>Certificados (2)<br>Descripción TERENA SSL CA<br>Certificado TERENA SSL CA<br>Caduca 30/05/2020                                                                                                    | DETALLES Certificados (2) Descripción TERENA SSL CA Certificado TERENA SSL CA Caduca 30/05/2020 + -                                                                                                    |                                             | Ajustes Certificado TERENA SSL CA<br>Certificado UTN-USERFirst-Hardware<br>Red Wi-Fi WIFIUPM                   |  |
| Certificado TERENA SSE CA                                                                                                    | Certificado TERENA SSL CA<br>Caduca 30/05/2020                                                                                                    |                                             | DETALLES Certificados (2) Descripción TERENA SSL CA                                                            |  |
|                                                                                                    | + - (                                                                                                    |                                             | Certificado TERENA SSL CA                                                                                      |  |
|                                                                                                    |                                                                                                    |                                             |                                                                                                    |  |

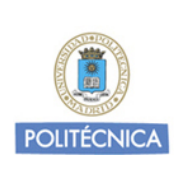

Sistema Operativo: Apple MacOSX 10.7.x

REVISIÓN: 1.0

FECHA: Noviembre 2011 Universidad Politécnica de Madrid

AYUDA

## CONFIGURACIÓN PARA LA CONEXIÓN A LA RED INALÁMBRICA DE LA UPM

5. Después de instalar el perfil de configuración, debe activar su adaptador. Se le mostrará una lista con todas las redes disponibles. Pulse sobre **WIFIUPM** para establecer la conexión.

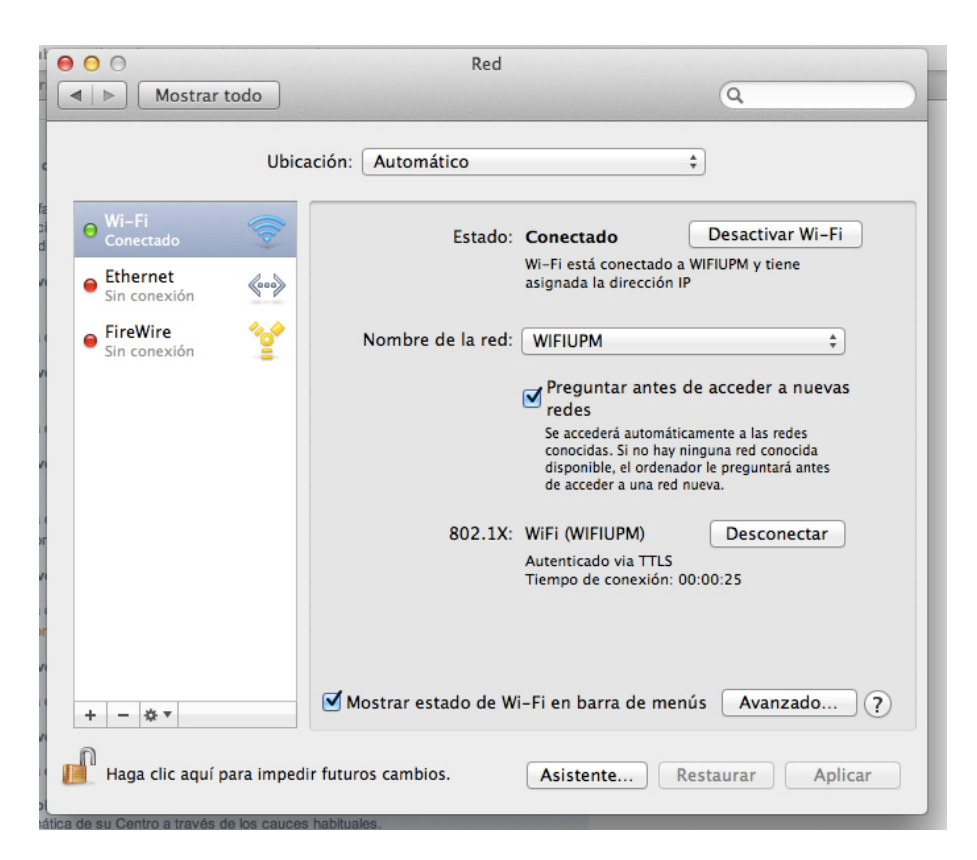